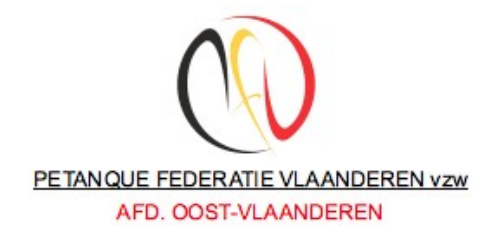

Inschrijvingen wintercompetitie 2018-19 Handleiding online inschrijvingen

# Handleiding bij online inschrijving provinciale wintercompetitie 2018-2019

Eerste stappen in de digitalisering van de petanque competitie is een feit. De Oost-Vlaamse afdeling heeft de inschrijving in de provinciale wintercompetitie nu ook mogelijk gemaakt via Internet. Het is in de eerste plaats de bedoeling om alle administratie van de inschrijvingen vlotter en beter gecontroleerd te laten verlopen. Alle gegevens worden online gecontroleerd en zorgen voor een verbetering van de administratieve taken waarbij zoveel mogelijk fouten worden uitgesloten.

In deze handleiding vindt u de nodige informatie en begeleiding voor het invullen van de verschillende formulieren. Waar mogelijk is ook in de formulieren zelf gezorgd voor info. Mocht je alsnog problemen ondervinden of vragen hebben omtrent de werking kan je steeds een mail sturen naar <u>pfvovl@comaser.be</u>. Wij zullen u dan zo spoedig mogelijk antwoorden en desgevallend begeleiden.

# 1. Enkele tips bij de invulling :

De online inschrijving kan in meerdere stappen worden uitgevoerd. Alle ingevoerde gegevens, eens men naar de volgende bladzijde gaat worden opgeslagen in de database en zijn dan ook beschikbaar indien men later opnieuw verder wil werken aan de inschrijvingen. Eens men beslist heeft om de af te sluiten kan men geen wijzigingen meer doen aan de online gegevens.

Om de invoer van de gegevens zo eenvoudig mogelijk te maken hebben we de velden waar de gegevens moeten worden ingevuld met een groene achtergrond aangeduid.

| Clubnaam : KPC Mistral |                               |
|------------------------|-------------------------------|
|                        |                               |
|                        | volgende                      |
|                        | Clubnaam : <b>KPC Mistral</b> |

verplichte velden staan omlijnd met een rode kader; er zal ook een melding komen indien men probeert om het veld over te slaan (is verschillend van browser tot browser maar komt meestal neer op volgende melding :

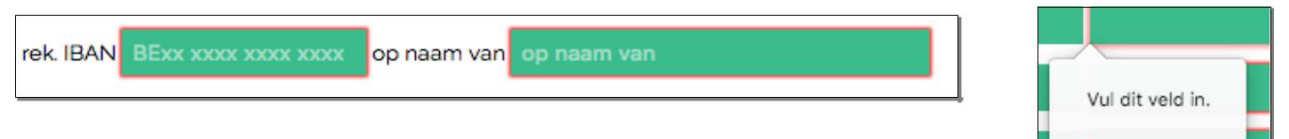

- bepaalde velden zijn onderworpen aan specifieke controles : bv de numerieke velden kunnen enkel cijfers krijgen;
- □ licentienummers worden automatisch op 5 cijfers gebracht door het invullen van de nodige nullen vooraan het ingegeven licentienummer.

U zal merken doorheen de handleiding dat de voorbeelden in de schermen PC Omega als club bevatten. Gezien ik daar actief ben als ontwikkelaar van deze toepassing heb ik gemakshalve daarvoor gekozen. Uiteraard zonder enige bevoordeling van welke aard ook.

### 2. Invullen online inschrijvingsformulieren.

Wij maken gebruik van een beveiligde webspace zodat er geen onbeveiligde meldingen worden gegeven door de browsers.

Om toegang te krijgen tot de online formulieren dient men volgende url te gebruiken :

https://pfvovl.comaser.be/

Men krijgt dan volgend scherm te zien :

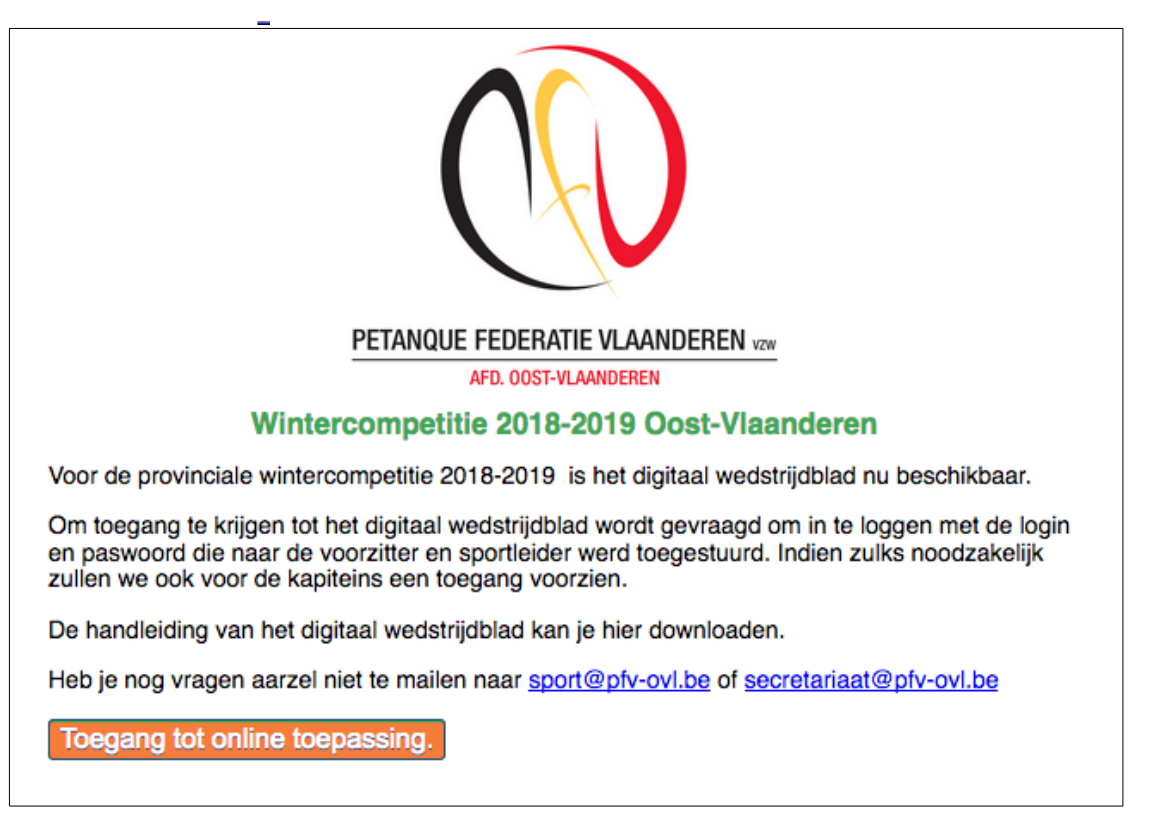

Klik op Toegang tot online toepassing en u krijgt volgend scherm :

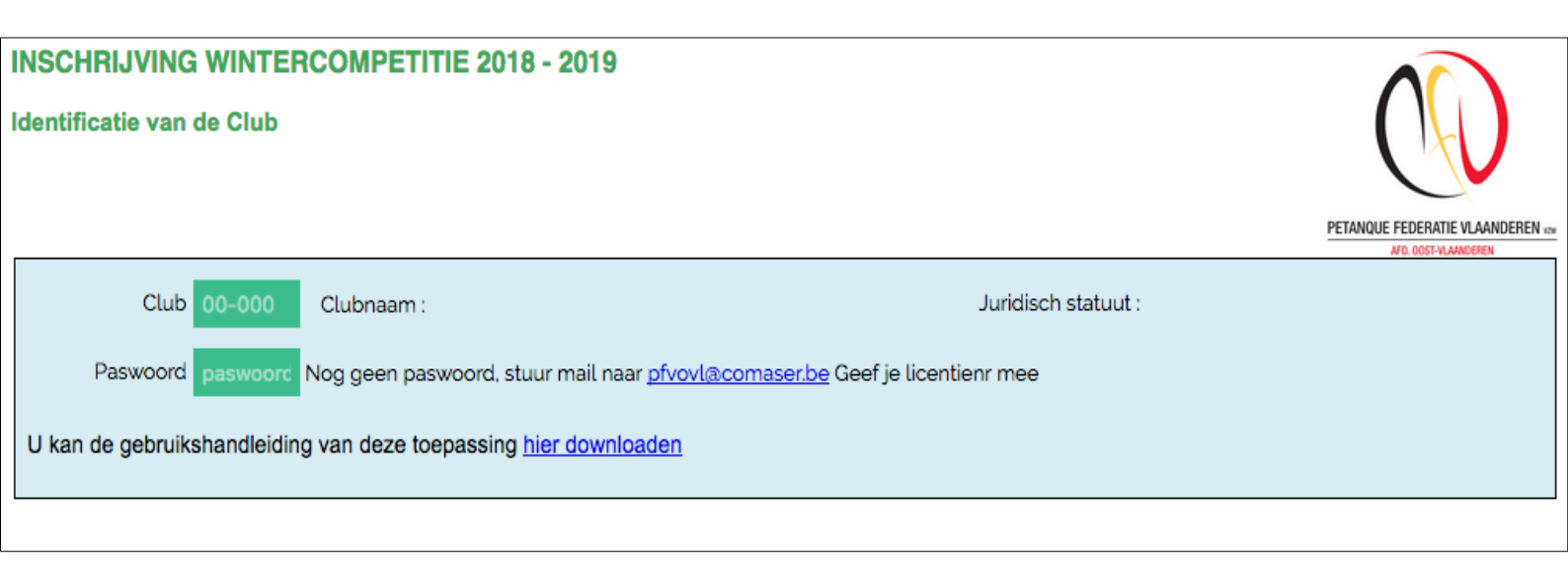

Het volstaat hier het club nummer in te vullen voorafgegaan door het provincienr : dus bv 01-001 voor PC Eeklo. In het veld paswoord vult u het paswoord in dat u werd toegestuurd per email. Heeft u nog geen mail ontvangen, gelieve dan contact te nemen per email (<u>secretariaat@pfv-ovl.be</u>)

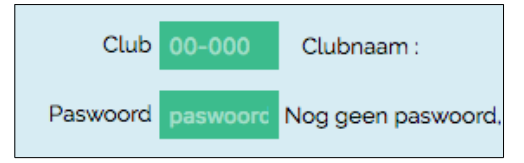

Zodra deze gegevens correct zijn ingegeven verschijnt de naam van de club en krijgt men een knop volgende te zien.

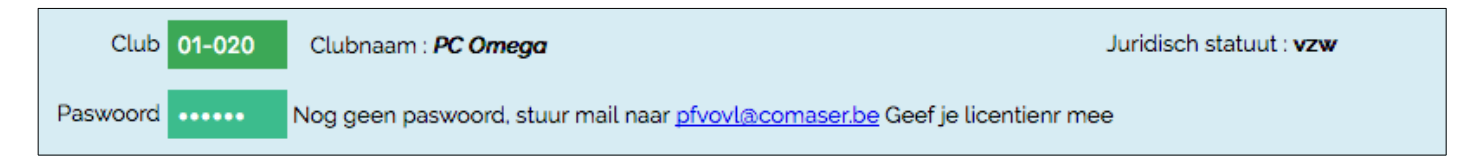

## 2.1 Inschrijving is nog niet gebeurd (eerste invulling)

Onderstaand scherm krijgt men daarna te zien, waarbij een aantal velden met rood zijn omlijnd. Dit betekent dat de velden niet zijn ingevuld en toch verplicht zijn (zie tips). Het is belangrijk dat het eerste formulier volledig wordt ingevuld, zo niet zal men niet verder kunnen naar de volgende formulieren. Hierna ziet u een scherm voor een simulatie waarbij gekozen is voor PC Omega omdat ik als ontwikkelaar van deze online toepassing daar actief ben.

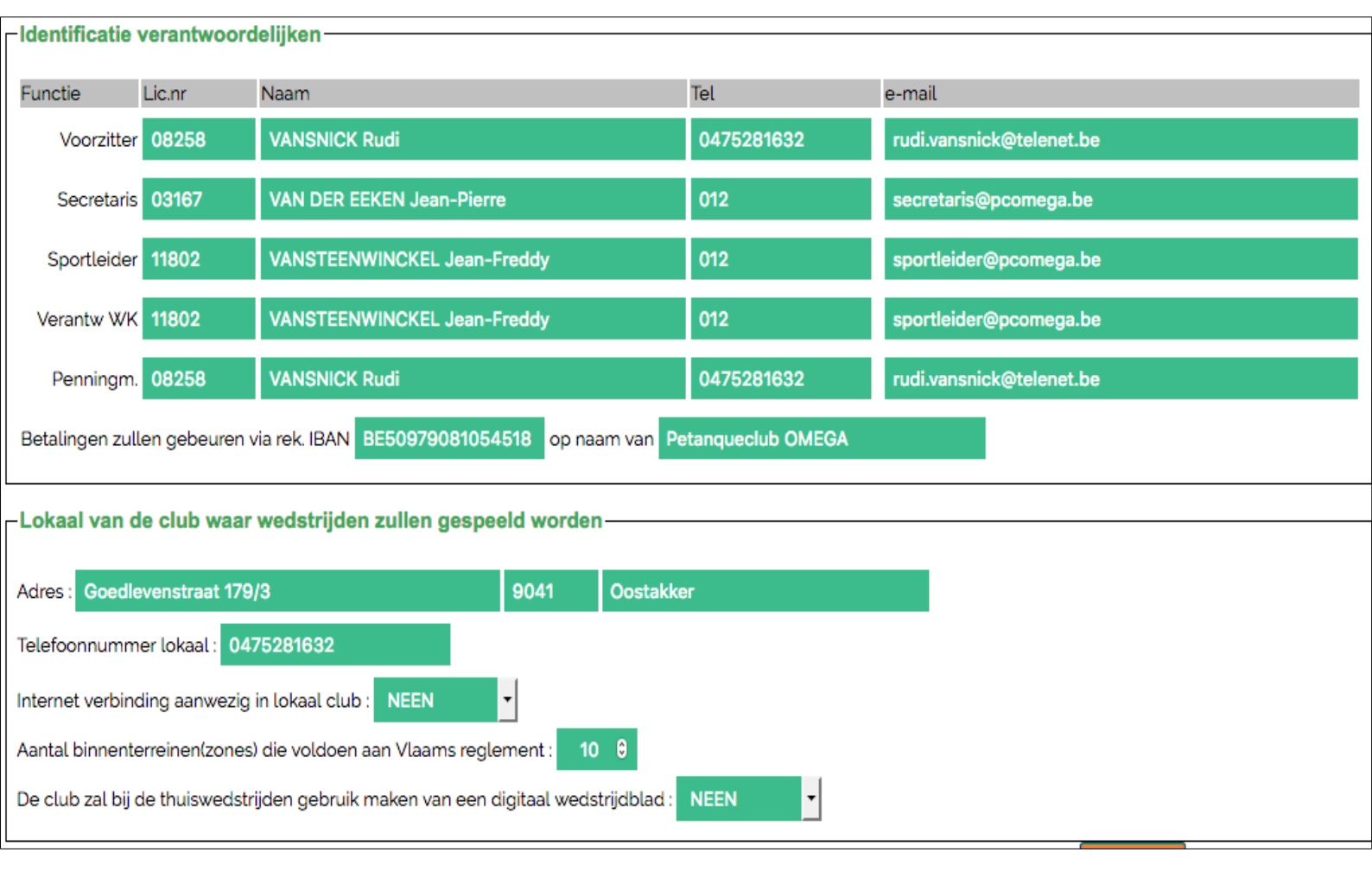

Pas als alle verplichte gegevens zijn ingevuld zal ook de knop volgende verschijnen onderaan.

Het scherm dat volgt na de bevestiging van de clubgegevens vraagt naar de informatie van de ploegen voor de All Cat. competitie.

Per ploeg moeten volgende gegevens worden ingevuld :

- □ licentienr kapitein
- naam kapitein
- □ telefoon
- e-mail adres

# INSCHRIJVING WINTERCOMPETITIE 2018-2019

#### Club: 01-020 PC Omega

#### INLICHTINGSFORMULIER 3 : Ploegen in de afdeling ALL CAT (weekend competitie)

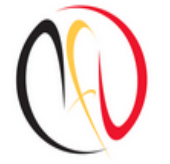

PETANQUE FEDERATIE VLAANDEREN vew

| Ploeg Lic.nr         | Naam kapitein                                     | Tel                     | e-mail                        | ST 1 | ST 2 |
|----------------------|---------------------------------------------------|-------------------------|-------------------------------|------|------|
| A 11802              | VANSTEENWINCKEL Jean-Freddy                       |                         |                               | x    |      |
| B 08258              | VANSNICK Rudi                                     |                         | rudi.vansnick@telenet.be      | x    |      |
| C 03167              | VAN DER EEKEN Jean-Pierre                         |                         |                               | x    |      |
| D                    |                                                   |                         |                               |      |      |
| E                    |                                                   |                         |                               |      |      |
| F                    |                                                   |                         |                               |      |      |
| G                    |                                                   |                         |                               |      |      |
| H                    |                                                   |                         |                               |      |      |
| Indien niet voldoer  | nde terreinen beschikbaar speelt ploeg            | op zaterdag             |                               |      |      |
| (*) ST = Ploegen die | e samen spelen. ST 1 = ene week / ST 2 = andere w | veek. Zet een kruisje ( | x) in het desbetreffende vak. |      |      |
|                      |                                                   |                         |                               |      |      |

Begin

volgende

Bij het invullen van het licentienummer van de kapitein zal er een controle gebeuren in de database en zal automatisch de naam gekoppeld aan dat licentienummer worden getoond. Bij foutieve licentienummer komt er een foutmelding : foute club of niet gevonden. Geeft men bv een licentienummer met 4 cijfers in dan zal automatisch een nul vooraan worden toegevoegd.

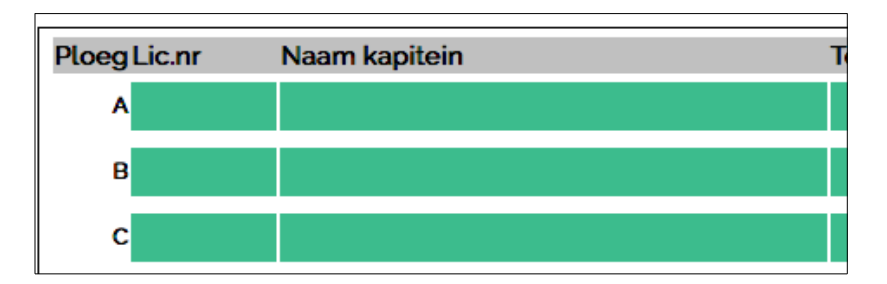

Volgend scherm geeft een voorbeeld van de invulling van 4 ploegen :

| loeg Lic.nr | Naam kapitein               | Tel | e-mail                   | ST 1 ST 2 |   |
|-------------|-----------------------------|-----|--------------------------|-----------|---|
| A 11802     | VANSTEENWINCKEL Jean-Freddy |     |                          | x         |   |
| B 08258     | VANSNICK Rudi               |     | rudi.vansnick@telenet.be | x         |   |
| C 03167     | VAN DER EEKEN Jean-Pierre   |     |                          |           | x |
| D 20679     | VAN DE WIELLE Monique       |     |                          |           | x |

De gegevens bekend in de databank worden automatisch ingevuld. Ontbrekende gegevens kunnen steeds worden toegevoegd, foutieve gegevens kan men eveneens wijzigen.

Ploegen die samen spelen. ST 1 = ene week / ST 2 = andere week. In de kolommen ST1 en ST2 dient men gewoonweg een x te plaatsen volgens de regel :

ST1 de ploegen die samen spelen in die week, in ST2 de ploegen die samen spelen de andere week.

#### 2.3 Invullen formulier Vijftig Plus

Net als bij de All Cat. dient men hier de gegevens van de kapitein(s) in te geven volgens dezelfde methodiek.

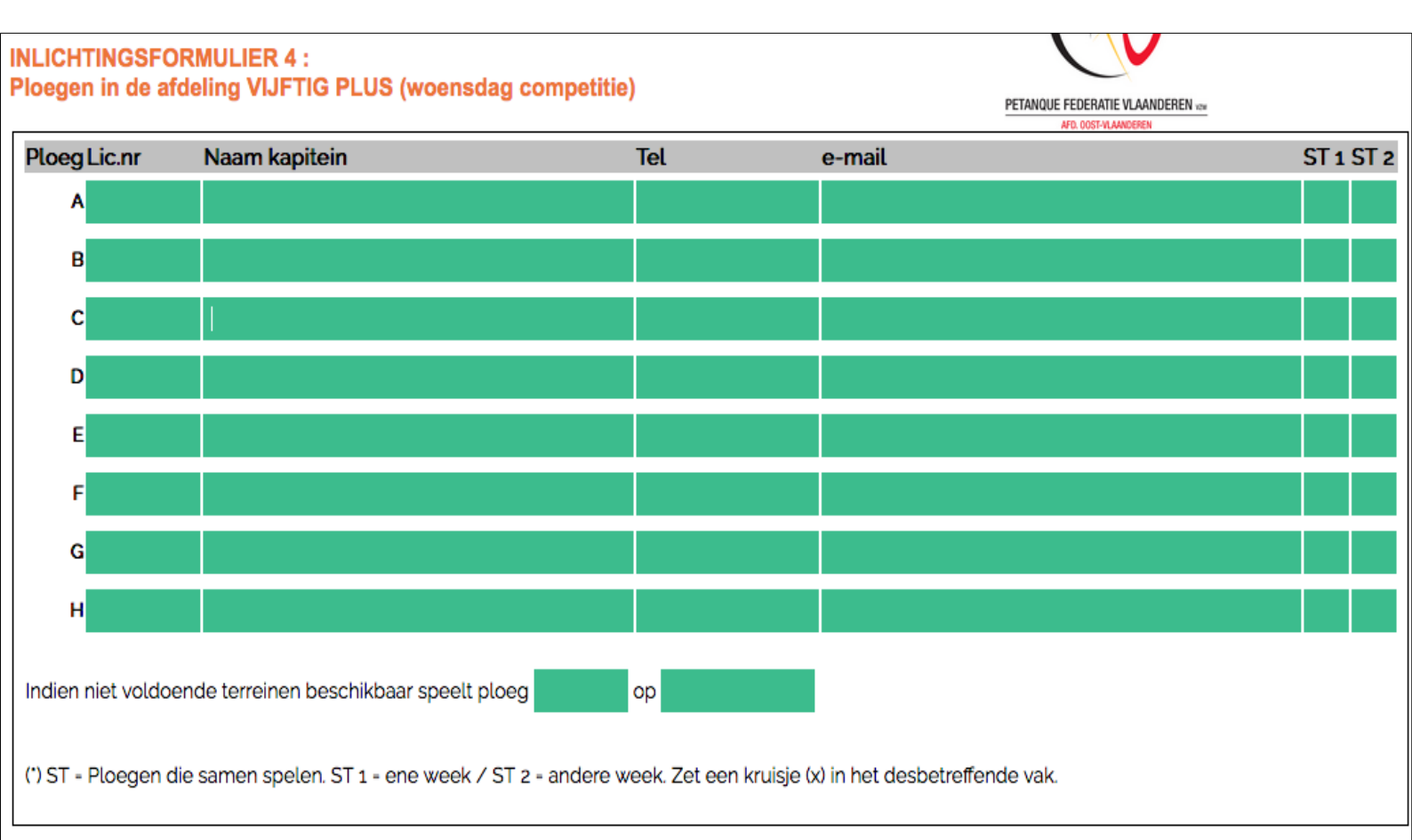

Bemerk dat hier een alternatieve dag wordt gevraagd indien onvoldoende pleinen beschikbaar zijn om samen te spelen op woensdag.

## 2.4 Kalenders – reglement boekjes – reclame

Tot slot wordt het laatste formulier voorgelegd om in te vullen. Het betreft de Kalender- reglement boekjes en de reclame. Dit formulier is vooraf al ingevuld met de bekende informatie. Zo is de naam van de voorzitter al ingevuld en ook het aantal exemplaren van het kalender/reglementen-boekje dat verplicht dient besteld te worden. Dit kan men uiteraard zelf aanpassen.

 Ondergetekende :
 Voorzitter

 bestelt hierbij
 5
 θ
 (\*) exemplaren (exclusief de 4 gratis exemplaren) van het kalender/reglementen-boekje 2018-2019, uitgegeven door de PFV-O.VL., aan de eenheidsprijs van 3.5 euro.

 (\*) minimum afname van 5 boekjes per ingeschreven ploeg in de afdeling ALL CAT. (formulier 3).

| Ondergetekende :                    | Voorzitter    |                      |                    |                        |             |                 |
|-------------------------------------|---------------|----------------------|--------------------|------------------------|-------------|-----------------|
| bestelt hierbij de pl               | aatsing van e | en reclame/advertent | tie in het kalende | rboekje 2018-2019, uit | gegeven doo | or de PFV-0.VL. |
| Formaat                             | Prijs         | Akkoord              |                    | Formaat                | Prijs       | Akkoord         |
| 1/3 blz                             | € 25          | NEEN -               |                    | kaft buitenkant        | € 85        | NEEN -          |
| 1/2 blz                             | € 35          | JA 🔻                 |                    | kaft binnenkant        | € 75        | NEEN -          |
| 1/1 blz                             | € 50          | NEEN -               |                    | middenblad             | € 75        | NEEN -          |
| <u>Tekst:</u>                       |               |                      |                    |                        |             |                 |
| • idem als vori                     | g jaar (stond | op blz 0 ) JA        | •                  |                        |             |                 |
| • tekst is bijgevoegd : NEEN 🔻      |               |                      |                    |                        |             |                 |
| <ul> <li>cliché is bijge</li> </ul> | evoegd : NE   | EN 🔻                 |                    |                        |             |                 |

Daarnaast kan men aanduiden welke formaat van advertentie men wil plaatsen in het kalenderboekje evenals de bijkomende info. Dit wijst zichzelf uit. (zie scherm hierboven)

## 2.5 Afsluiten inschrijvingen.

Als alle gegevens volledig zijn ingevuld komt men bij het laatste scherm.

| Club : 01-020 PC Omega                                                                                                    |
|----------------------------------------------------------------------------------------------------|
| Alle gegevens zijn ingevuld, en werden ook opgeslagen in de database. U kan eventueel nog terug naar de voorgaande pagina's indien zulks nodig. Wenst u nog terug te gaan naar de vorige bladzijden klik dan Begin |
| Afdrukken van de inschrijvingsformulieren. Klik hierna op afdrukken om formulieren af te drukken.                                                                                                    |
| Klik hier om de inschrijving af te sluiten. Na afsluiten kan u geen wijzigingen meer doorvoeren.                                                                                                    |
| Onderteken de verschillende pagina's.<br>De inschrijving dient <b>per post ten laatste op zaterdag 30 juni 2018</b> toe te komen bij                                                                               |
| Rudi Vansnick Dendermondesteenweg 143 9070 Destelbergen.                                                                                                    |
| uitloggen uit de toepassing                                                                                                    |

### 2.5.1 Inschrijvingen nog niet definitief.

Als men nog wijzigingen wenst te doen aan de voorgaande formulieren kan men steeds terugkeren door op de knop **Begin** te klikken. De gegevens van elk formulier worden bij elke stap opgeslagen in de database. Hierdoor is het ook mogelijk om het invullen van de formulieren over verschillende dagen te doen indien zulks nodig mocht zijn.

Alle gegevens zijn ingevuld, en werden ook opgeslagen in de database. U kan eventueel nog terug naar de voorgaande pagina's indien zulks nodig. Wenst u nog terug te gaan naar de vorige bladzijden klik dan Begin

### 2.5.2 Afdrukken van de formulieren.

Afdrukken van de inschrijvingsformulieren. Klik hierna op afdrukken om formulieren af te drukken.

Het afdrukken van alle formulieren geschiedt via een PDF omzettingsmodule. Door op de knop afdrukken te klikken wordt deze module uitgevoerd. Deze zorgt voor de nodige lay-out van de formulieren en het finaal document wordt aangeboden om te downloaden. Men kan deze dan ook lokaal opslaan.

Is de inschrijving volledig en dienen er geen wijzigingen meer te worden gedaan aan de gegevens, dan kan men deze afsluiten en wordt alles definitief vastgelegd. Dit doet men door te klikken op de knop hier zoals hierna is afgebeeld.

Klik hier om de inschrijving af te sluiten. Na afsluiten kan u geen wijzigingen meer doorvoeren.

Eventuele vragen / bemerkingen kan u steeds sturen naar <u>secretariaat@pfv-ovl.be</u>

Dank voor uw medewerking.

PFV-OVL.